## **Installation des Horizon Link**

Folgende Programmteile werden installiert:

- 1. HorizonLink
- 2. StitchComposer
- 3. ScreenSaverTool
- 4. MC12000 USB Treiber Installer (Jsmc859Installer)
- 5. MC12000 Hilfefilme
- 6. Eingebaute Stickmuster der MC12000'
- 7. StitchComposer Beispieldateien
- \* Das folgende Installationsbeispiel ist für Windows 7 OS.
- \* Sie müssen als Administrator angemeldet sein.
- \* Instrucktionen zu HorizonLink, StitchComposer und ScreenSaverTool erhalten Sie unter [Help] in der jeweiligen Anwendung.

Starten Sie Ihren PC und schließen Sie alle Programme, bevor Sie mit der Installation beginnen.

Legen Sie die HORIZONLINK-CD in Ihren PC ein. Das Fenster Automatische Wiedergabe öffnet sich. Klicken Sie auf, steup.exe ausführen'.

\* Öffnet sich das Wiedergabe-Fenster nicht automatisch, klicken Sie auf Start, dann auf Computer. Klicken Sie doppelt auf HORIZONLINK. Klicken Sie dann auf ,setup.exe'.

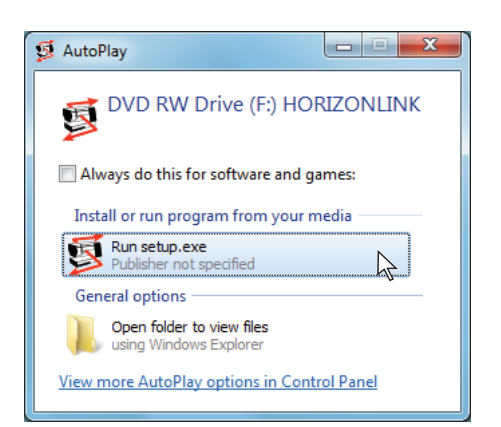

Der HorizonLink Setup Wizard startet nun automatisch. Klicken Sie auf [Next].

| 岃 HorizonLink                                                                                                    | ×                                                      |
|----------------------------------------------------------------------------------------------------|--------------------------------------------------------|
| Welcome to the HorizonLink Setup Wizard                                                                                                    | 5                                                      |
| The installer will guide you through the steps required to instal HorizonLink on y                                                                                                    | our computer.                                          |
| WARNING: This computer program is protected by copyright law and internation<br>Unauthorized duplication or distribution of this program, or any portion of R, may<br>or criminal penalties, and will be prosecuted to the maximum extent possible und | nal treaties.<br>result in severe civil<br>er the law. |
| Cancel < <u>B</u> ack                                                                                                    | Next >                                                 |

Die Lizenzbedingungen (EULA) werden angezeigt. Lesen Sie die Bedingungen aufmerksam durch und klicken Sie auf "I Agree", wenn Sie diesen zustimmen. Klicken Sie auf [Next].

| HorizonLink                                                                                                    |                                                                                                    |  |  |  |
|----------------------------------------------------------------------------------------------------|----------------------------------------------------------------------------------------------------|--|--|--|
| License Agreement                                                                                                    | -                                                                                                    |  |  |  |
| Please take a moment to read the li<br>Agree", then "Next". Otherwise clic                                                                                                    | Please take a moment to read the license agreement now. If you accept the terms below, click "I Agree", then "Next". Otherwise click "Cancel". |  |  |  |
| END-USER LICENSE AGRE                                                                                                    | EMENT FOR JANOME SOFTWARE                                                                                                    |  |  |  |
| HorizonLink - HorizonLin                                                                                                    | HorizonLink - HorizonLink, StitchComposer and ScreenSaverTool                                                                                  |  |  |  |
| IMPORTANT - READ CAREFULLY. This Janome End-User License Agreement ("EULA")<br>is a legal agreement between you (either an individual or a single entity) and Janome Sewing<br>Machine Co., Lif. 6 or the Janome Software prodect identified above, which includes computer<br>software and may include associated media, printed materials, and "online" or electronic<br>documentation ("SOFTWARE PRODUCT").<br>By installing, copying, or otherwise using the SOFTWARE PRODUCT, you agree to be<br>boond by the terms of this EULA. |                                                                                                    |  |  |  |
| I Do Not Agree                                                                                                    | ● I <u>Ag</u> ree                                                                                                    |  |  |  |
|                                                                                                    | Cancel < Back Next >                                                                                                    |  |  |  |

Prüfen Sie den Ort der Installation. Klicken Sie auf [Next], wenn Sie diesen Vorschlag annehmen wollen.

| 劇 HorizonLink                                                                          | X                       |
|----------------------------------------------------------------------------------------|-------------------------|
| Select Installation Folder                                                             | 5                       |
| The installer will install HorizonLink to the following folder.                        |                         |
| To install in this folder, click "Next". To install to a different folder, enter it be | elow or click "Browse". |
| Eolder:                                                                                |                         |
| C:\Program Files (x86)\Janome\HorizonLink\                                             | Browse                  |
|                                                                                        | Disk Cost               |
| Install HorizonLink for yourself, or for anyone who uses this computer.                |                         |
|                                                                                        |                         |
| Cancel < Back                                                                          | <u>N</u> ext>           |

\* Beispieldateien für den [StitchComposer] werden in den Ordner [Sample] innerhalb des [HorizonLink] Ordner installiert.

Geben Sie die Benutzerangaben ein und klicken Sie auf [Next].

| 岃 HorizonLink                                                                                         | X                                  |
|----------------------------------------------------------------------------------------------------|------------------------------------|
| Customer Information                                                                                  | -                                  |
| Enter your name and company or organization in the box below. The in<br>for subsequent installations. | nstaller will use this information |
| N <u>a</u> me:                                                                                        |                                    |
| JANOME                                                                                                |                                    |
| Organization:                                                                                         |                                    |
|                                                                                                    |                                    |
|                                                                                                    |                                    |
|                                                                                                    |                                    |
|                                                                                                    |                                    |
|                                                                                                    |                                    |
|                                                                                                    |                                    |
| Cancel                                                                                                | Back Next>                         |

Klicken Sie auf [Next].

| 邊 HorizonLink                                                                                                    | X      |
|----------------------------------------------------------------------------------------------------|--------|
| HorizonLink Information                                                                                                    | 5      |
| The installer will install following applications and installer:<br>HorizonLink<br>StichComposer<br>ScreenSaverTool<br>MC12000 USB Driver installer(Jsmc859Installer) |        |
| Cancel Calck                                                                                                    | Next > |

Zum Starten der Installation klicken Sie auf [Next].

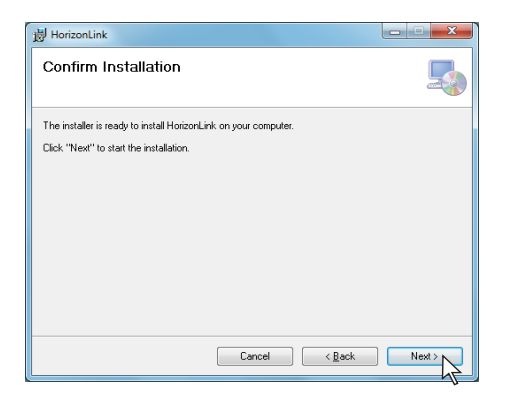

Die Benutzerkontensteuerung öffnet sich. Klicken Sie auf [Yes]. (Nur bei Windows 7 und Windows Vista)

\* Die Installation dauert ca. 3-5 Minuten.

| 😗 Use | r Account Control                                                                                      |                                                      |  |
|-------|----------------------------------------------------------------------------------------------------|------------------------------------------------------|--|
|       | Do you want to allow the following program from an unknown publisher to make changes to this computer? |                                                      |  |
|       | Program name:<br>Publisher:<br>File origin:                                                            | F:\HorizonLink.msi<br><b>Unknown</b><br>CD/DVD drive |  |
| ♥ s   | how <u>d</u> etails                                                                                    | Les No<br>Change when these notifications appear     |  |

Ist HorizonLink erfolgreich installiert, klicken Sie auf [Close] zum Abschluss der Installation.

| HorizonLink                             |            |            |
|-----------------------------------------|------------|------------|
| Installation Complete                   |            | 5          |
| HorizonLink has been successfully insta | alled.     |            |
| Click "Close" to exit.                  |            |            |
|                                         |            |            |
|                                         |            |            |
|                                         |            |            |
|                                         |            |            |
|                                         |            |            |
|                                         |            |            |
|                                         |            |            |
|                                         | Cancel < E | lack Close |

[HorizonLink] und [Jsmc859Installer] Symbol erscheinen auf dem Desktop.

## Vorinstallation des MC12000 USB Treibers

Klicken Sie doppelt auf [Jsmc859Installer] auf dem Desktop, um die Installation [MC12000 USB Driver]zu starten.

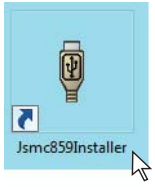

In der Benutzerkontensteuerung klicken Sie auf [Yes]. (Nur bei Windows 7 und Windows Vista)

| 😗 Use      | r Account Control                                                                                      |                                                                 |  |
|------------|----------------------------------------------------------------------------------------------------|-----------------------------------------------------------------|--|
|            | Do you want to allow the following program from an unknown publisher to make changes to this computer? |                                                                 |  |
|            | Program name:<br>Publisher:<br>File origin:                                                            | DriverInst.exe<br><b>Unknown</b><br>Hard drive on this computer |  |
| <b>⊗</b> s | how <u>d</u> etails                                                                                    | Change when these notifications appear                          |  |

Öffnet sich der Gerätetreiberinstallations-Assistent, klicken Sie auf [Weiter].

| Welcome to the Device Driver<br>Installation Wizard!<br>This wizard helps you install the Jsmc859 Device Driver. |
|----------------------------------------------------------------------------------------------------|
|                                                                                                    |
| To continue, olick Next.                                                                                         |

Klicken Sie auf [Installieren]. (Nur bei Windows 7 und Windows Vista)

| - Windows Security                                                                         |                                         |
|--------------------------------------------------------------------------------------------|-----------------------------------------|
| Would you like to install this device software?                                            |                                         |
| Publisher: Janome Sewing Machine Co., Ltd.                                                 | N                                       |
| Always frust software from "Janome Sewing Machine Co., Ltd.".                              | Jostali Don't Instali                   |
| You should only install driver software from publishers you activities in safe to install? | ou trust. How can I decide which device |

Ist der MC12000 USB Treiber erfolgreich installiert, klicken Sie auf [Fertig stellen].

| Driver Package Installer | Completing the De<br>Installation Wizard                                                                | vice Driver<br>1                                                                   |
|--------------------------|----------------------------------------------------------------------------------------------------|------------------------------------------------------------------------------------|
|                          | The drivers were successfully in:<br>You can now connect your devi<br>came with instructions, please re | stalled on this computer.<br>ce to this computer. If your device<br>ad them first. |
|                          | Driver Name                                                                                             | Status                                                                             |
|                          | ✓ Janome Sewing Machin                                                                                  | Ready to use                                                                       |
| < Back Finish Cancel     |                                                                                                    |                                                                                    |

Schließen Sie Ihre MC12000 erstmals an Ihren PC an, wird der Treiber für die MC12000 automatisch installiert.

\* Zum Verbinden der Maschine beachten Sie bitte die der Maschine beiliegende Anleitung.